| Creazione database per piani hosting con Pannello cPanel 1                                                                                                    |
|----------------------------------------------------------------------------------------------------|
| Piano Hosting con Pannello cPanel                                                                                                    |
| Loggarsi nel pannello di controllo del proprio dominio con i dati indicati nell'email di attivazione:                                                                                                    |
| 🕹 Pagina iniziale di Mozilla Firefox - Mozilla Firefox                                                                                                    |
| <u>File M</u> odifica <u>V</u> isualizza <u>C</u> ronologia S <u>eg</u> nalibri <u>S</u> trumenti <u>A</u> iuto                                                                                                    |
| Pagina iniziale di Mozilla Firefox                                                                                                    |
| www.eurologon.com:2083                                                                                                    |
| esempio: <u>https://www.eurologon.com:2083</u><br>Se il domnio NON è ancora propagato è necessario sostituire il nome del dominio<br>con l'indirizzo IP indicato nell' EMAIL di ATTIVAZIONE<br>esempio: <u>https://93.191.240.181:2083/</u><br>Dopo essersi collegati comparirà la schermata iniziale del pannello,<br>nel box "Database" cliccare su "Wizard Database MySQL" |
| Database                                                                                                    |
| Wizard Database       MySQL       Gestione Accesso       phpMyAdmin         Sicurezza                                                                                                    |
| © Eurologon S.r.I http//www.eurologon.com – support@eurologon.com                                                                                                    |

| Creazione database per piani hostir                                                                                                    | ng con Pannello cPanel 2                                                                                                    |
|----------------------------------------------------------------------------------------------------|----------------------------------------------------------------------------------------------------|
| Inserire il nome del database                                                                                                    |                                                                                                    |
| Database                                                                                                    |                                                                                                    |
| Database :: Wizard Database MySQL<br>I database mySQL ti consentono di registrare una enc<br>per sé non sono facilmente leggibili nella loro forma o<br>applicazioni web, inclusi forum, sistemi di gestione di<br>crearlo. Soltanto gli utenti MYSQL (diversi da utenti m | orme quantità di informazioni in modo semplice da leggere. I database di<br>riginale. I database MySQL sono ormai comunemente utilizzati nelle<br>contenuti e molte altre. Per usare un database è necessario inanzitutto<br>ail o altri) hanno i permessi di accesso, lettura o scrittura in un database. |
| Passo 1: Crea un Database<br>Nuovo Database: comune_joomla<br>Prossimo Passo                                                                                                    | 0                                                                                                    |
| []                                                                                                    | [orna indietro ]                                                                                                    |
| Inserire il <b>nome dell'utente</b> del database<br>cliccare sul bottone <b>Prossimo Passo</b>                                                                                                    | e <b>la password</b> , utilizzando il Password Generator e                                                                                                    |
| Database :: Wizard Database MySQL                                                                                                    |                                                                                                    |
| E' stato aggiunto il database comune_joomla.                                                                                                    |                                                                                                    |
| Nome Utente: comune_jm                                                                                                    | 0                                                                                                    |
| Password:                                                                                                    |                                                                                                    |
| Passo 2: Crea gli utenti del database:                                                                                                    |                                                                                                    |
| Nome Utente: comune_jm                                                                                                    | o                                                                                                    |
| Password (conferma):                                                                                                    | Password Generator 🛛 🔀 Close                                                                                                    |
| Strength (why?): Very V<br>Generate Passo<br>Prossime                                                                                                    | vord                                                                                                    |
| Advanced Optio<br>Length: 12 (1<br>Alpha Character<br>© Both (aBcD)<br>© Lowercase (<br>© Uppercase                                                                                                    | ns »<br>10-18)<br>s: Non Alpha Characters:                                                                                                    |
| ✓ I have copie                                                                                                    | d this password in a safe place.                                                                                                    |
|                                                                                                    |                                                                                                    |

| Creazione database per pia                                                                                                    | ani hosting con Pannello cPanel                                                                                             | 3          |
|----------------------------------------------------------------------------------------------------|----------------------------------------------------------------------------------------------------|------------|
|                                                                                                    |                                                                                                    |            |
| Nella schermata seguente ci sar<br>privilegi all'utente per lavorare s<br><b>Prossimo Passo</b>                                                        | rà un riepilogo dei dati inseriti e la possibilità di assegn<br>sul database: selezione <b>ALL PRIVILAGES</b> e cliccare su | are i<br>J |
| Database :: Wizard Database M<br>Aggiunto comune_jm con la passo<br>Passo 3: Aggiungi l'utente al Data<br>Utente: comune_jm<br>Database: comune_joomla | MySQL<br>word <b>PE59Rpe3RRxT</b><br>abase                                                                                  |            |
|                                                                                                    |                                                                                                    |            |
| ALL PRIVILEGES                                                                                                    |                                                                                                    |            |
|                                                                                                    |                                                                                                    |            |
|                                                                                                    |                                                                                                    |            |
| DROP                                                                                                    | EXECUTE                                                                                                    |            |
| V INDEX                                                                                                    | ✓ INSERT                                                                                                    |            |
| LOCK TABLES                                                                                                    | REFERENCES                                                                                                    |            |
| SELECT                                                                                                    | SHOW VIEW                                                                                                    |            |
| ✓ TRIGGER                                                                                                    | I UPDATE                                                                                                    |            |
| La schermata successivia confe                                                                                                    | ermerà l'avvenuta creazione del database.                                                                                   |            |
| -                                                                                                    |                                                                                                    |            |
| Database :: Wizard Database I                                                                                                    | MySQL                                                                                                    |            |
| L' Utente comune_jm è stato aggiunt                                                                                                    | to al database comune_joomla.                                                                                               |            |
| Passo 4: Completa la procedura                                                                                                    |                                                                                                    |            |
| <u>Aggiungi un altro database</u>                                                                                                    |                                                                                                    |            |
| Aggiungi un altro utente utilizzando i A<br>Torna a Home                                                                                               | Area Datadase MySQL                                                                                                    |            |
|                                                                                                    |                                                                                                    |            |
|                                                                                                    | [ <u>Torna indietro</u> ]                                                                                                   |            |
|                                                                                                    |                                                                                                    |            |
|                                                                                                    |                                                                                                    |            |
|                                                                                                    |                                                                                                    |            |
|                                                                                                    |                                                                                                    |            |
|                                                                                                    |                                                                                                    |            |
|                                                                                                    |                                                                                                    |            |
|                                                                                                    |                                                                                                    |            |
| © Eurologon S.r.l h                                                                                                    | http//www.eurologon.com – support@eurologon.co                                                                              | om         |

11

| Creazione database per piani hosting con Pannello cPanel                                                              | 4 |
|----------------------------------------------------------------------------------------------------|---|
|                                                                                                    |   |
| Se non si desidera usare il Wizard è possibile creare il DB manualmente.                                              |   |
| Portarsi nella home page del pannello di controllo e nel box relativo al Database selezionare                         |   |
| Database MySQL                                                                                                    |   |
|                                                                                                    |   |
| Database                                                                                                    |   |
|                                                                                                    |   |
| Database                                                                                                    |   |
| Wizard Database MySQL Database MySQL Gestione Accesso Remoto MySQL phpMyAdmin                                         |   |
|                                                                                                    |   |
|                                                                                                    |   |
|                                                                                                    |   |
|                                                                                                    |   |
| Nella pagina successiva è necessario:                                                                                 |   |
| 1) creare il nome del DB                                                                                              |   |
| <ul> <li>2) creare il nome dell'utente del DB con relativa password</li> <li>2) assegnare il DD ell'utente</li> </ul> |   |
| 3) assegnare il DB all utente                                                                                         |   |
|                                                                                                    |   |
|                                                                                                    |   |
|                                                                                                    |   |
|                                                                                                    |   |
|                                                                                                    |   |
|                                                                                                    |   |
|                                                                                                    |   |
|                                                                                                    |   |
|                                                                                                    |   |
|                                                                                                    |   |
|                                                                                                    |   |
|                                                                                                    |   |
| © Eurologon S.r.L., http://www.ourologon.comoupport@ourologon.com                                                     |   |
| © Eurologon S.r.I http//www.eurologon.com – support@eurologon.com                                                     |   |

|       | Eurologon ASSISTENZA CLIENTI AIUTO Esci                              |                                                                                       |                                                                                  |                                          |                                                                                                    |   |  |  |
|-------|----------------------------------------------------------------------|---------------------------------------------------------------------------------------|----------------------------------------------------------------------------------|------------------------------------------|----------------------------------------------------------------------------------------------------|---|--|--|
|       |                                                                      |                                                                                       |                                                                                  | _                                        |                                                                                                    | _ |  |  |
| ſ     | 1 💿 👂                                                                |                                                                                       | <b>2</b> A                                                                       |                                          | 0                                                                                                    |   |  |  |
| Prefe | 🖌 🦾 🖋                                                                | cumenti Domini Da                                                                     | atabase Sicurezza                                                                | Script                                   | Avanzati                                                                                                    |   |  |  |
|       |                                                                      |                                                                                       |                                                                                  |                                          |                                                                                                    |   |  |  |
| Data  | base                                                                 |                                                                                       |                                                                                  |                                          |                                                                                                    | C |  |  |
|       |                                                                      |                                                                                       |                                                                                  |                                          |                                                                                                    |   |  |  |
| squ   | Database :: Database M                                               | /SQL                                                                                  |                                                                                  |                                          |                                                                                                    |   |  |  |
|       | I database mySQL ti consentor                                        | o di registrare una enor                                                              | me quantità di informaz                                                          | ioni in moo                              | do semplice da leggere. I database di                                                                                  |   |  |  |
|       | applicazioni web, inclusi forum,<br>crearlo. Soltanto gli utenti MYS | gibili nella loro forma ori<br>sistemi di gestione di co<br>QL (diversi da utenti mai | ginale. I database MyS0<br>ontenuti e molte altre. P<br>I o altri) hanno i perme | QL sono or<br>er usare u<br>ssi di acces | rmai comunemente utilizzati nelle<br>in database è necessario inanzitutto<br>isso, lettura o scrittura in un database. |   |  |  |
|       |                                                                      |                                                                                       |                                                                                  |                                          | ↓ <u>Passa agli Utenti MvSQL</u>                                                                                       |   |  |  |
|       | DATABASE MySQL                                                       |                                                                                       |                                                                                  |                                          |                                                                                                    |   |  |  |
|       | Create New Database                                                  |                                                                                       |                                                                                  |                                          |                                                                                                    |   |  |  |
| 1     | Nuovo Database: comune                                               |                                                                                       | -                                                                                |                                          |                                                                                                    |   |  |  |
|       |                                                                      | Crea Database                                                                         | _                                                                                |                                          |                                                                                                    |   |  |  |
|       |                                                                      |                                                                                       |                                                                                  |                                          |                                                                                                    |   |  |  |
|       | Modifica Database                                                    |                                                                                       |                                                                                  |                                          |                                                                                                    |   |  |  |
|       | Verifica Database : comu                                             | ne_joomla 🚽 Verific                                                                   | a Database                                                                       |                                          |                                                                                                    |   |  |  |
|       | Ripara il database :   comu                                          | ne_joomla 🚽 Ripara                                                                    | il database                                                                      |                                          | -                                                                                                    |   |  |  |
|       | Current Databases                                                    |                                                                                       |                                                                                  |                                          | Cerca                                                                                                    |   |  |  |
|       | Database                                                             | Dimensione                                                                            | Utenti                                                                           |                                          | Azioni                                                                                                    |   |  |  |
|       | comune_joomla                                                        | 0.00 MB                                                                               | comune_jr                                                                        | n 🗙                                      | Elimina Database                                                                                                    |   |  |  |
|       |                                                                      |                                                                                       |                                                                                  |                                          | ↑ Passa ai Database MySQL                                                                                              |   |  |  |
|       | Utenti mySQL                                                         |                                                                                       |                                                                                  |                                          |                                                                                                    |   |  |  |
|       | Aggiungi Nuovo Utente                                                |                                                                                       |                                                                                  |                                          |                                                                                                    |   |  |  |
| _     | Nome utente:                                                         | e                                                                                     |                                                                                  |                                          |                                                                                                    |   |  |  |
| 2     | Password:                                                            |                                                                                       |                                                                                  |                                          |                                                                                                    |   |  |  |
|       | Strength (why?): Ver                                                 | y Weak (0/100)                                                                        | Password Generator                                                               |                                          |                                                                                                    |   |  |  |
|       |                                                                      |                                                                                       |                                                                                  |                                          |                                                                                                    |   |  |  |
|       | Crea                                                                 | Utente                                                                                |                                                                                  |                                          |                                                                                                    |   |  |  |
|       | Aggiungi un utente al data                                           | base.                                                                                 |                                                                                  |                                          |                                                                                                    |   |  |  |
| 3     | Utente comune_jm                                                     | •                                                                                     |                                                                                  |                                          |                                                                                                    |   |  |  |
| -     | Database comune_joor                                                 | nla 👻                                                                                 |                                                                                  |                                          |                                                                                                    |   |  |  |
|       | Invia                                                                |                                                                                       |                                                                                  |                                          |                                                                                                    |   |  |  |
|       | Current Users                                                        |                                                                                       |                                                                                  |                                          |                                                                                                    |   |  |  |
|       | Utenti<br>comune im                                                  |                                                                                       | Change P                                                                         | Azioni<br>assword                        | Elimina                                                                                                    |   |  |  |
|       |                                                                      |                                                                                       | changer                                                                          |                                          |                                                                                                    |   |  |  |
|       |                                                                      | I                                                                                     | Torna indietro ]                                                                 |                                          |                                                                                                    |   |  |  |
|       |                                                                      |                                                                                       |                                                                                  |                                          |                                                                                                    |   |  |  |
|       |                                                                      |                                                                                       |                                                                                  |                                          | "                                                                                                    |   |  |  |
|       |                                                                      |                                                                                       |                                                                                  |                                          |                                                                                                    | - |  |  |
|       |                                                                      |                                                                                       |                                                                                  |                                          |                                                                                                    |   |  |  |

## Creazione database per piani hosting con Pannello cPanel

Una volta creato il nuovo DB, comparirà nell'elenco dei database e sarà possibile:

6

- effettuare una verifica del db
- riparare il db
- eliminare il db
- cambiare la password dell'utente (e quindi del db)

© Eurologon S.r.I. - http://www.eurologon.com – support@eurologon.com

| ne d        | atabase per                                                                                | piani hosti                                                                          | ng con Pai                                                                        | nnello                                           | cPanel                                                                                                 |                    |
|-------------|--------------------------------------------------------------------------------------------|--------------------------------------------------------------------------------------|-----------------------------------------------------------------------------------|--------------------------------------------------|----------------------------------------------------------------------------------------------------|--------------------|
|             |                                                                                            |                                                                                      |                                                                                   | Eur                                              | ologon ASSISTENZA CLIEN                                                                                | TI AIUTO Esci      |
| Ē           | 22                                                                                         |                                                                                      | 2                                                                                 |                                                  | 0                                                                                                    |                    |
| Preferenz   | ze Email File di log                                                                       | Documenti Domini                                                                     | Database Sicurezza                                                                | Script Av                                        | vanzati                                                                                                |                    |
| Databas     | e                                                                                          |                                                                                      |                                                                                   |                                                  |                                                                                                    | Q                  |
|             |                                                                                            |                                                                                      |                                                                                   |                                                  |                                                                                                    |                    |
| SQL         | Database :: Database I                                                                     | MySQL 😧                                                                              |                                                                                   |                                                  |                                                                                                    |                    |
| I<br>p<br>a | database mySQL ti consent<br>er sé non sono facilmente le<br>pplicazioni web, inclusi foru | ono di registrare una en<br>eggibili nella loro forma c<br>m, sistemi di gestione di | orme quantità di informa<br>originale. I database Mys<br>contenuti e molte altre. | zioni in modo<br>SQL sono orma<br>Per usare un d | semplice da leggere. I database<br>i comunemente utilizzati nelle<br>latabase è necessario inanzitutto | di                 |
| с           | rearlo. Soltanto gli utenti M\                                                             | 'SQL (diversi da utenti m                                                            | ail o altri) hanno i perm                                                         | essi di accesso                                  | , lettura o scrittura in un databas<br>↓ <u>Passa aqli Utenti M</u>                                    | se.<br><u>vSQL</u> |
| D           | ATABASE MySQL                                                                              |                                                                                      |                                                                                   |                                                  |                                                                                                    |                    |
| C           | Create New Database                                                                        |                                                                                      |                                                                                   |                                                  |                                                                                                    |                    |
|             | Nuovo Database: comune                                                                     |                                                                                      |                                                                                   |                                                  |                                                                                                    |                    |
|             |                                                                                            | Crea Database                                                                        |                                                                                   |                                                  |                                                                                                    |                    |
|             |                                                                                            |                                                                                      |                                                                                   |                                                  |                                                                                                    |                    |
| M           | Verifica Database : cor                                                                    | nune_joomla 🚽 🛛 Verif                                                                | ica Database                                                                      |                                                  |                                                                                                    |                    |
|             | Ripara il database : cor                                                                   | nune_joomla 👻 Ripa                                                                   | ra il database                                                                    |                                                  |                                                                                                    |                    |
| с           | urrent Databases                                                                           |                                                                                      |                                                                                   |                                                  | Cerca                                                                                                  | Vai                |
|             | Database                                                                                   | Dimensione                                                                           | Uten                                                                              | ti                                               | Azioni                                                                                                 |                    |
|             | comune_joomla                                                                              | 0.00 MB                                                                              | comune_j                                                                          | m 🗙                                              | Elimina Database                                                                                       |                    |
|             |                                                                                            |                                                                                      |                                                                                   |                                                  | <b>↑</b> <u>Passa ai Database M</u>                                                                    | VSQL               |
| U           | tenti mySQL                                                                                |                                                                                      |                                                                                   |                                                  |                                                                                                    |                    |
| ,           | Aggiungi Nuovo Utente                                                                      | une                                                                                  |                                                                                   |                                                  |                                                                                                    |                    |
|             | Password:                                                                                  |                                                                                      |                                                                                   |                                                  |                                                                                                    |                    |
|             | Password (conferma):                                                                       |                                                                                      | ]                                                                                 | 1                                                |                                                                                                    |                    |
|             | Strength (why?):                                                                           | /ery Weak (0/100)                                                                    | Password Generator                                                                |                                                  |                                                                                                    |                    |
|             | Cre                                                                                        | a Utente                                                                             |                                                                                   |                                                  |                                                                                                    |                    |
| ,           | Aggiungi un utente al dat                                                                  | abase.                                                                               |                                                                                   |                                                  |                                                                                                    |                    |
|             | Utente comune_jn                                                                           | n 💌                                                                                  |                                                                                   |                                                  |                                                                                                    |                    |
|             | Database comune_jo                                                                         | omla 💌                                                                               |                                                                                   |                                                  |                                                                                                    |                    |
|             |                                                                                            |                                                                                      |                                                                                   |                                                  |                                                                                                    |                    |
|             | Utenti                                                                                     |                                                                                      |                                                                                   | Azioni                                           |                                                                                                    |                    |
|             | comune_jm                                                                                  |                                                                                      | Change                                                                            | Password                                         | Elimina                                                                                                |                    |
|             |                                                                                            |                                                                                      | [ <u>Torna indietro</u> ]                                                         |                                                  |                                                                                                    |                    |
|             |                                                                                            |                                                                                      |                                                                                   |                                                  |                                                                                                    |                    |
|             |                                                                                            |                                                                                      |                                                                                   |                                                  |                                                                                                    |                    |
|             |                                                                                            |                                                                                      |                                                                                   |                                                  |                                                                                                    |                    |
|             |                                                                                            |                                                                                      |                                                                                   |                                                  |                                                                                                    |                    |